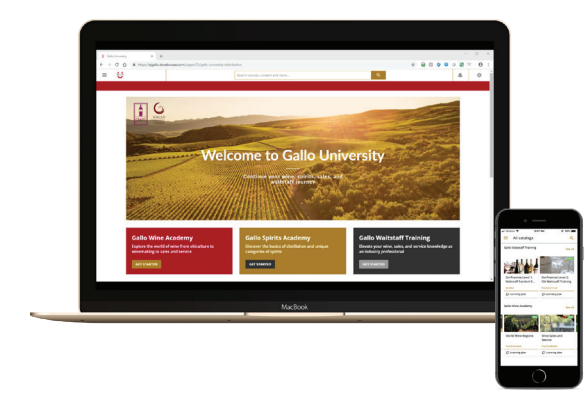

# **GALLO UNIVERSITY**

Elevate your wine, spirits, and service knowledge with Gallo's learning experience platform.

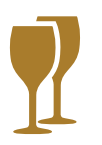

#### **Gallo Wine Academy**

Gallo Wine Academy is the Official Certified Specialist of Wine study site. Explore the world of wine from viticulture to winemaking to sales and service.

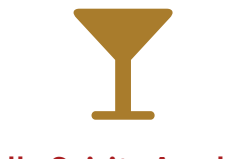

#### **Gallo Spirits Academy**

Gallo Spirits Academy is the Official Certified Specialist of Spirits study site. Discover the basics of distillation, the unique categories of spirits, and more!

# Gallo Waitstaff Training

Gallo Waitstaff Training is the perfect starting point for employees new to wine. Elevate your wine, sales, and service knowledge as an industry professional.

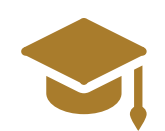

#### Modern Learning Experience

We've simplified the user experience with a modern, easy-to-navigate user interface and improved content organization. Quickly access content in our new open learning environment.

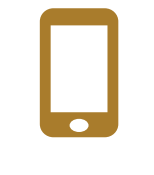

#### **Fully Mobile**

Access Gallo University when you need it, where you need it. The full platform is accessible on tablets and on phones with the Go.Learn app.

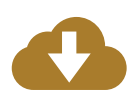

## **Regular Content Updates**

We'll keep your organization current and drive learner engagement with regular content updates. We're adding dynamic eLearning, videos, and audio content.

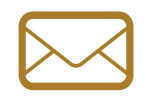

#### Ready to get started?

Follow the registration steps in this guide. Questions? Email us at GalloU@ejgallo.com.

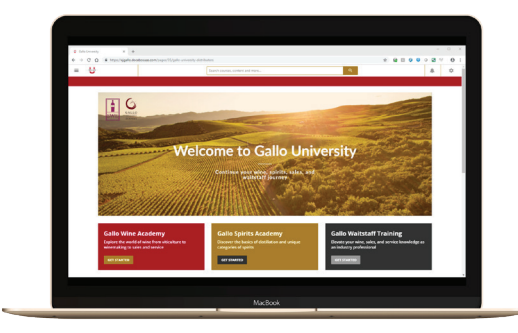

# GALLO UNIVERSITY

How to get started

# NEW TO GALLO UNIVERSITY?

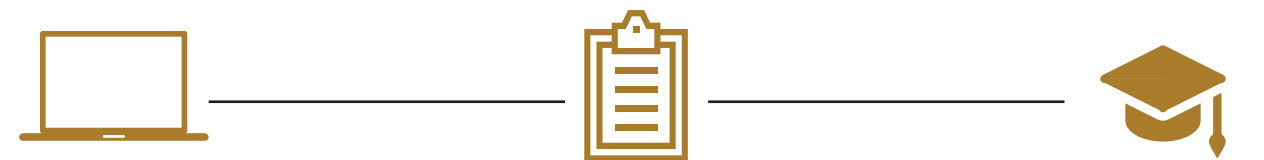

# 1. Go to Gallo University

Navigate to <u>gallouniversity.com</u> on your desktop, laptop, or tablet. Click **Register** to access the registration form.

# 2. Register

Complete the registration form. The branch code for Trade is <u>Trade</u>.

# 3. Start Learning

Watch the videos on the homepage for a quick tour of the platform. Use the course catalog to browse our courses.

# ALREADY HAD AN ACCOUNT?

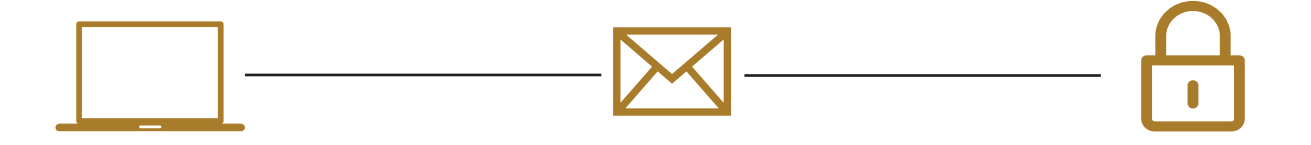

## 1. Go to Gallo University

Navigate to <u>gallouniversity.com</u> on your desktop, laptop, or tablet. Click **Forgot your password?** and enter your email.

## 2. Check your email

We'll send you an email with a link to reset your password. Follow the link.

## 3. Reset your password

Select a new password and click reset your password to start learning on Gallo University.

# QUESTIONS?

We're here to help! Email us at <u>GalloU@eigallo.com</u>.